## Zmień hasło

Funkcjonalność umożliwia operatorowi natywnemu zmianę hasła.

Nie jest możliwa zmiana hasła dla operatora systemu ERP.

Na formatce logowania dostępny jest link "Zmień hasto".

| Login<br>Hasło       |            |
|----------------------|------------|
| Hasło                |            |
|                      |            |
| Zmień język Zmień ł  | asło       |
| zapamiętaj logowanie | <b>→</b> ) |

Link "Zmień hasło" na formatce logowania

Po przyciśnięciu linku zostanie otwarta strona jak poniżej:

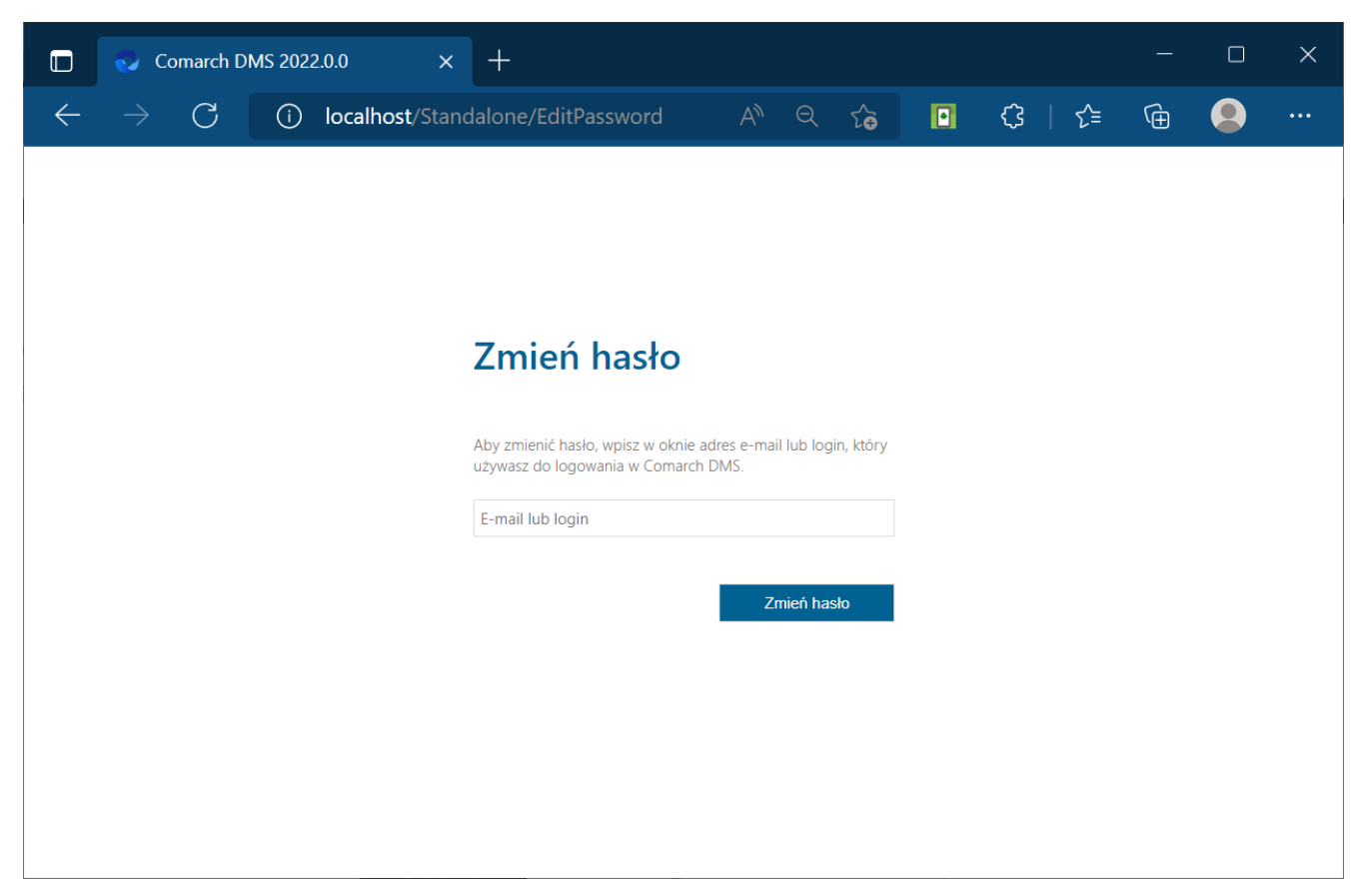

Strona "Zmień hasło"

Operator wprowadza login lub adres e-mail, dla którego chce zmienić hasło. Jeżeli dla wprowadzonego operatora nie został wprowadzony adres mailowy, zmiana hasła nie jest możliwa.

Jeżeli kilku operatorów posiada ten sam adres mailowy, aplikacja poprosi o wybór operatora, dla którego ma zostać zmienione hasło.

|              | 📀 c | omarch Di | MS 202 | 2.0.0  | ×        | +                                            |                                     |                     |            |           |   |   |    |   | × |
|--------------|-----|-----------|--------|--------|----------|----------------------------------------------|-------------------------------------|---------------------|------------|-----------|---|---|----|---|---|
| $\leftarrow$ |     | С         | í      | localh | ost/Star | ndalone/EditPass                             | sword                               | A»                  | Q          | €́€       | ۰ | ¢ | ∑≣ | Ē |   |
|              |     |           |        |        |          |                                              |                                     |                     |            |           |   |   |    |   |   |
|              |     |           |        |        |          |                                              |                                     |                     |            |           |   |   |    |   |   |
|              |     |           |        |        |          |                                              |                                     |                     |            |           |   |   |    |   |   |
|              |     |           |        |        |          | Zmień h                                      | asło                                |                     |            |           |   |   |    |   |   |
|              |     |           |        |        |          | Aby zmienić hasło, w<br>używasz do logowan   | vpisz w oknie ad<br>nia w Comarch D | lres e-mail<br>DMS. | l lub logi | in, który |   |   |    |   |   |
|              |     |           |        |        |          | admin@wp.pl                                  |                                     |                     |            |           |   |   |    |   |   |
|              |     |           |        |        |          | Jane Grey (DC)                               |                                     |                     |            | ~         |   |   |    |   |   |
|              |     |           |        |        |          | Jane Grey (DC)<br>Admin1 (DC)<br>Admin2 (DC) |                                     |                     |            |           |   |   |    |   |   |
|              |     |           |        |        |          | Admin3 (DC)                                  |                                     |                     |            |           |   |   |    |   |   |
|              |     |           |        |        |          |                                              |                                     |                     |            |           |   |   |    |   |   |
|              |     |           |        |        |          |                                              |                                     |                     |            |           |   |   |    |   |   |
|              |     |           |        |        |          |                                              |                                     |                     |            |           |   |   |    |   |   |

## Zmiana hasła podczas logowania do Comarch DMS.

W przypadku, gdy Comarch DMS pracuje poprzez VPN w linku do zmiany hasła użytkownika przekazywany jest adres serwera zawierający jego nazwę. Dla połączeń VPN z zewnątrz, nazwa serwera jest niedostępna. W takiej sytuacji konieczne jest, aby w linku do zmiany hasła znalazł się adres IP serwera.

W standardowym działaniu Comarch DMS adres, pod którym użytkownik może zmienić hasło, budowany jest z informacji zawartych na serwerze (nazwa serwera) oraz informacji identyfikujących użytkownika, np.: http://localhost/Comarch\_DMS/EditPassword?guid=6e7a25ac-ae9e-4 a00-86e8-891d59cfc7f7.

Aby wskazać adres IP serwera, dodano możliwość określenia w

bazie adresu, który ma być elementem składowym linku, pod którym użytkownik będzie mógł zmienić hasło. Adres IP należy wprowadzić w tabeli do.DF\_Conf w kolumnie C\_Value dla klucza WebUrl o id C\_Id=60.

W przypadku, gdy Comarch DMS powinien budować link do zmiany hasła w sposób standardowy, w kolumnie C\_Value powinna znaleźć się wartość pusta, w kolumnie C\_LongValue wartość NULL.

W przypadku, gdy z uwagi na środowisko pracy konieczne jest wskazanie adresu IP serwera, należy w polu C\_Value umieścić adres rozpoczynający się od <u>http://...</u>. Na końcu tego adresu nie może znaleźć się znak "/" z uwagi na to, że następny człon budowanego linku zawiera już ten znak.

Przyklad Aplikacja serwerowa (dawna web) Comarch DMS uruchamiana jest pod adresem:

http://localhost/Standalone/documents/

w przypadku standardowego działania aplikacji, mail z linkiem do zmiany hasła będzie wyglądał jak poniżej: 🗣 Odpowiedz 🕼 Odpowiedz wszystkim 🕒 Prześlij dalej

Comarch DMS rimp has to come .......

Anna Kowalska

Comarch DMS - Nowe hasło

W Twoim imieniu została wysłana prośba o zmianę hasła. Jeżeli chcesz zmienić hasło kliknij na poniższy link i zastosuj się do instrukcji tam zawartych.

http://localhost/Standalone/EditPassword?guid=bd06765d-a30d-4437-a4ca-a2fb2b45779c

Wiadomość została wygenerowana automatycznie. Prosimy nie odpowiadać na tego maila.

Aby w linku do zmiany hasła pojawił się adres IP należy w kolumnie C\_Value w tabeli do.DF\_Conf, dla C\_Id=60 wprowadzić http://127.0.0.1/Standalone.

| III Re | esults | 🛯 Message       | es                          |             |  |
|--------|--------|-----------------|-----------------------------|-------------|--|
|        | C_ID   | D C_KEY C_VALUE |                             | C_LONGVALUE |  |
| 1      | 60     | WebUrl          | http://127.0.0.1/Standalone | NULL        |  |

Podczas generowania wiadomości e-mail z linkiem do zmiany hasła, w linku oprócz informacji identyfikujących użytkownika zostanie wyświetlony adres z tabeli do.DF\_Conf

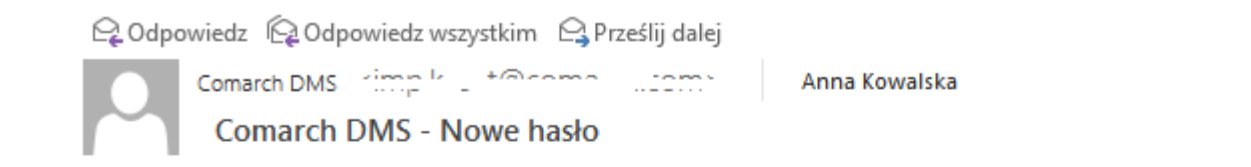

W Twoim imieniu została wysłana prośba o zmianę hasła. Jeżeli chcesz zmienić hasło kliknij na poniższy link i zastosuj się do instrukcji tam zawartych.

http://127.0.0.1/Standalone/ EditPassword?guid=6e7a25ac-ae9e-4a00-86e8-891d59cfc7f7

Wiadomość została wygenerowana automatycznie. Prosimy nie odpowiadać na tego maila.

## Po przyciśnięciu przycisku "Wyślij" aplikacja wysyła informację mailową na wskazany adres.

W Twoim imieniu została wysłana prośba o zmianę hasła. Jeżeli chcesz zmienić hasło kliknij na poniższy link i zastosuj się do instrukcji tam zawartych.

http://localhost/Standalone/EditPassword?guid=bd06765d-a30d-4437-a4ca-a2fb2b45779c

Wiadomość została wygenerowana automatycznie. Prosimy nie odpowiadać na tego maila.

Przyciśnięcie linku przenosi operatora na formatkę logowania
do aplikacji.

| Comarch DMS 2022.0.0                           | × +                                          |           |           | — | × |
|------------------------------------------------|----------------------------------------------|-----------|-----------|---|---|
| $\leftarrow$ $ ightarrow$ $	ext{C}$ (i) localh | ost/Standalone/EditPassword A <sup>N</sup> G | २ 🏠 🖸     | <\$   <}≡ | Ð |   |
|                                                |                                              |           |           |   |   |
|                                                |                                              |           |           |   |   |
|                                                |                                              |           |           |   |   |
|                                                | Nowe hasło                                   |           |           |   |   |
|                                                | Zostanie zmienione hasło dla operatora       |           |           |   |   |
|                                                |                                              |           |           |   |   |
|                                                | Hasło<br>Powtórz hasło                       |           |           |   |   |
|                                                |                                              |           |           |   |   |
|                                                | Zm                                           | ień hasło |           |   |   |
|                                                |                                              |           |           |   |   |
|                                                |                                              |           |           |   |   |
|                                                |                                              |           |           |   |   |

DMS - strona "Nowe hasło"

Na stronie "Nowe hasto" operator wprowadza nowe hasto.

W sytuacji, gdy ustawiona jest wartość **"true"** w kluczu **"UseStrongPassword"** (por. <u>Plik Web.config</u>) aplikacja weryfikuje, czy nowe hasło spełnia politykę bezpiecznego hasła. Polityka bezpiecznego hasła wymaga wprowadzenia tzw. "mocnego hasła": minimum 8 znaków w tym 1 litera duża, 1 cyfra, 1 znak specjalny.

Jeżeli hasło nie spełnia wymogów polityki, aplikacja generuje komunikat: "Hasło nie spełnia wymogów polityki bezpieczeństwa haseł. Hasło powinno zawierać minimum 8 znaków w tym 1 literę duża, 1 cyfrę i 1 znak specjalny". Rozpoczynasz pracę z Comarch DMS i chcesz dowiedzieć się, jak korzystać z programu? A może masz już podstawową wiedzę o Comarch DMS i chcesz dowiedzieć się więcej?

Sprawdź Szkolenia Comarch DMS!

Powrót do początku artykułu